English version follows Japanese version.

#### Oriental motor 準備 2章 HP-6136-6 1. ご使用の前に付属品をお確かめください 取扱説明書 **SG8030J-D** DINレール取付タイプ SG8030J本体 データメモリ型コントローラ 表面接続ソケット 取扱説明書 1 1 SG8030J-D(U) SG8030J-U 埋め込み取付タイプ この度は当社製品をお買い求めいただきありがとうございます。 SG8030J本体 ご使用前に、この取扱説明書を良くお読みになり、正しくお使い 取扱説明書 裏面接続ソケット 1 1 ください。 埋め込み取付用アダプタ 1 本書は、SG8030J-D( DIN レール取付タイプ)、SG8030J-U( 埋め 込み取付タイプ)共通の取扱説明書です。本体(SG8030J)の取り扱 2. 概要 いは共通です。 (1) 本製品は次の運転ができます。 ・位置決め運転(インデックス運転) ・連続運転(スキャン運転) RoHS(EU指令 2002/95/EC 27Jan.2003) 適合 ・機械原点復帰運転(ホーム運転) ・1パルス運転(ジョグ運転)\*テストモードのみ 1 章 安全上のご注意 (2) 選択位置決め方式と順送り位置決め方式を切り換えることがで きます。 この製品は、一般的な産業機器の機器組み込み用として設計されて (3) 加減速パターンを直線、ジャークの2パターンから選択でき います。その他の用途には使用しないでください。この警告を無視 ます。 した結果生じた損害の補償については、当社は一切その責任を負い また、本製品は外部コントローラとの入力回路が電流ソース入力、 ませんので、あらかじめご了承ください。 出力回路が電流シンク出力のコントローラです。外部コントローラ 製品の取り扱いは、適切な資格を有する人が行なってください。 には、入力回路が電流ソース入力、出力回路が電流シンク出力の製 ここに示した注意事項は、製品を安全に正しくお使いいただき、 品をご使用ください。形状はコンパクトなDINサイズに納めました。 お客様や他の人々への危害や損傷を未然に防止するためのもので す。内容をよく理解してから本文をお読みください。 3. 各部の名称 フロントパネル 外部入力モードLED ▲警告 この警告事項に反した取り扱いをすると、火災や感電などにより死 プログラムモードLED 亡または重傷を負う場合がある内容を示しています。 EXT PROG TEST テストモードLED SG8030J 爆発性雰囲気中、引火性雰囲気中では使用しないでください。 火災・けがの原因になります。 CONTROLLER VEXTA 設置、接続、運転・操作、点検の作業は、適切な資格を有する人 データ表示部 が行なってください。火災・けがの原因になります。 コントローラの電源には、一次側と二次側が強化絶縁された電源 を使用してください。感電の原因になります。 -セットキー 接続は接続図にもとづき、確実に行なってください。火災の原因 ORIENTAL MOTOR CO.,LTD. になります。 モードキー アップキー ダウンキー 停電したときは、コントローラの電源を切ってください。停電復 旧時に接続したモーターが突然起動して、けが・装置破損の原因 4. 各モードの説明 になります。 3つの制御モードがあり、モード MODE) キーを1回押すごとに コントローラを分解・改造しないでください。火災の原因になり <u>EXT PROG TEST</u>とLEDの点灯が切り替わります。 ます。内部の点検や修理は、お買い上げになった支店・営業所に 連絡してください。 <制御モードの種類> ・外部入力(EXT)モード ⚠注意 この注意事項に反した取り扱いをすると、感電やその他の事故によ 電源を投入すると、外部入力モードが自動的に選択されます。 り傷害を負う、または物的損害が発生する場合がある内容を示して すでに必要な運転データが書き込まれているときにプログマブル います。 コントローラなどによるモーターの運転が行なえます。 コントローラの仕様値を超えて使用しないでください。装置破損 運転方法は6ページ「6章 プログラマブルコントローラによる の原因になります。 運転」をご覧ください。 コントローラは筐体内に設置してください。異物が入ったりして、 火災・装置破損の原因になります。 ・プログラム(PROG)モード コントローラの周囲には、可燃物を置かないでください。火災の 運転データを設定するモードです。データ設定方法は3ページ 原因になります。 「4章 運転データの設定」をご覧ください。 装置の故障や動作の異常が発生したときは、装置全体が安全な方 向へはたらくよう非常停止装置、または非常停止回路を外部に設 ・テスト(TEST)モード 置してください。けがの原因になります。 手動による動作確認などを行なうときに使用するモードです。 異常が発生したときは、ただちに運転を停止して、コントローラ 運転方法は5ページ「5章 手動による動作確認」をご覧くださ の電源を切ってください。火災・けがの原因となります。 ι١. コントローラを廃棄するときは、できるだけ分解し、産業廃棄物と して処理してください。

1

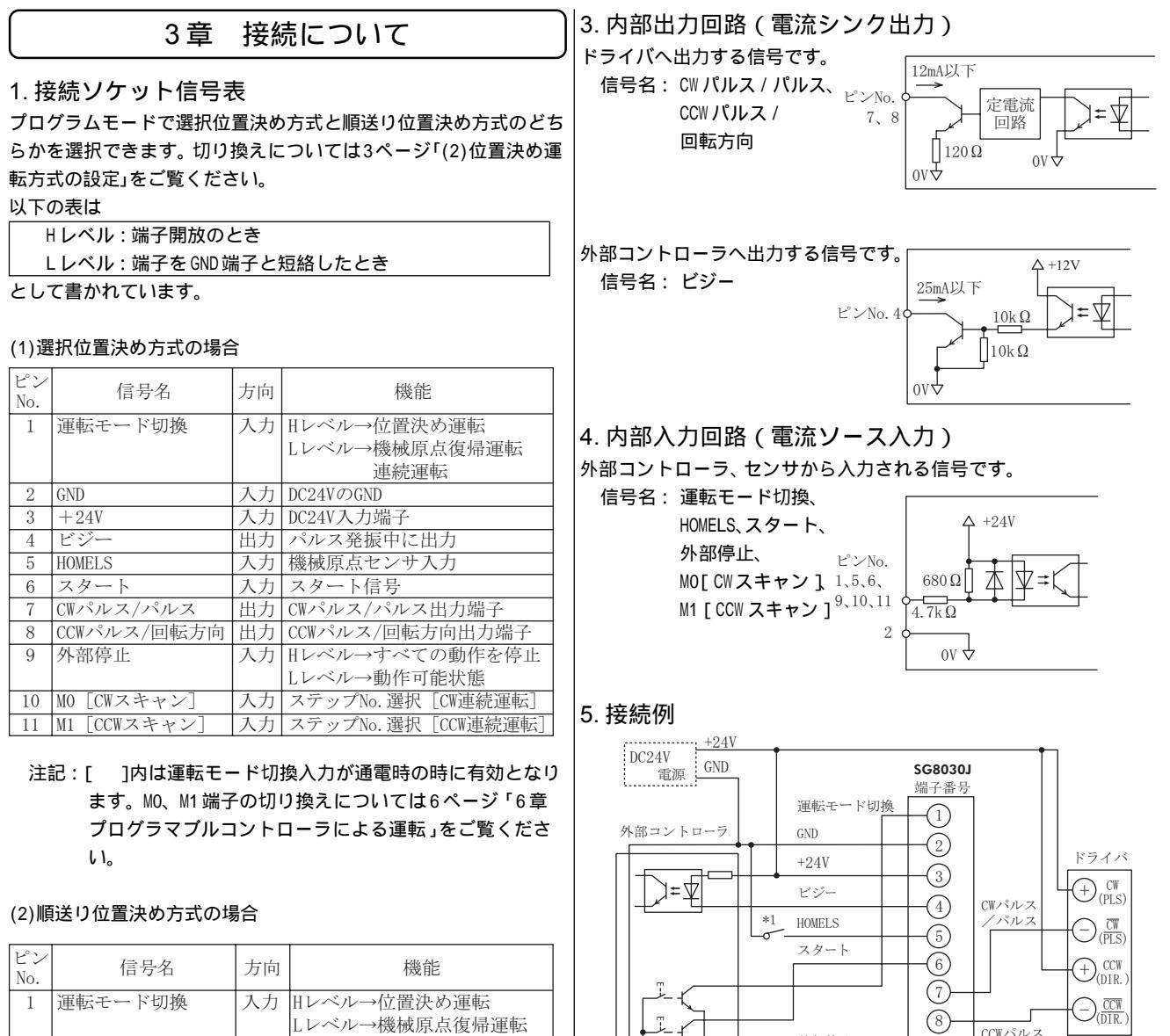

| 1  | 1 900×      |    | 山口山山小山王         |
|----|-------------|----|-----------------|
|    |             |    | Lレベル→機械原点復帰運転   |
| 2  | GND         | 入力 | DC24VのGND       |
| 3  | +24V        | 入力 | DC24V入力端子       |
| 4  | ビジー         | 出力 | パルス発振中に出力       |
| 5  | HOMELS      | 入力 | 機械原点センサ入力       |
| 6  | スタート        | 入力 | スタート信号          |
| 7  | CWパルス/パルス   | 出力 | CWパルス/パルス出力端子   |
| 8  | CCWパルス/回転方向 | 出力 | CCWパルス/回転方向出力端子 |
| 9  | 外部停止        | 入力 | Hレベル→すべての動作を停止  |
|    |             |    | Lレベル→動作可能状態     |
| 10 | CWスキャン      | 入力 | 入力でCW連続運転       |
| 11 | CCWスキャン     | 入力 | 入力でCCW連続運転      |
|    |             |    |                 |

#### 2. 接続ソケット端子配列

付属品の接続ソケットの端子の配列は、次のようになります。 ソケット上に端子番号の表示があります。接続は表示を確認しなが ら確実に行なってください。

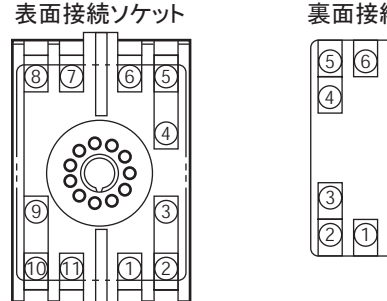

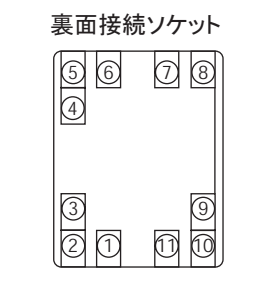

#### 注記: パルス出力部は定電流回路になっているので外部抵抗は 不要です。

/回転方向

(9)

-(10)

-(11)

外部停止

MO[CWスキャン]

M1[CCWスキャン]

\*2

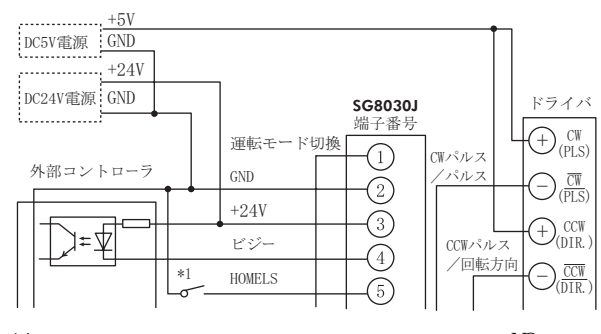

- \*1 機械原点センサの制御出力はノーマルオープン(NO)タイプ をお使いください。
- \*2 外部停止入力信号は通電状態にしてください。 使用しない場合は必ずGND端子に接続してください。

電源入力はDC24V ± 5% 消費電流0.1Aです。 容量に余裕をもった電源の使用をおすすめします。

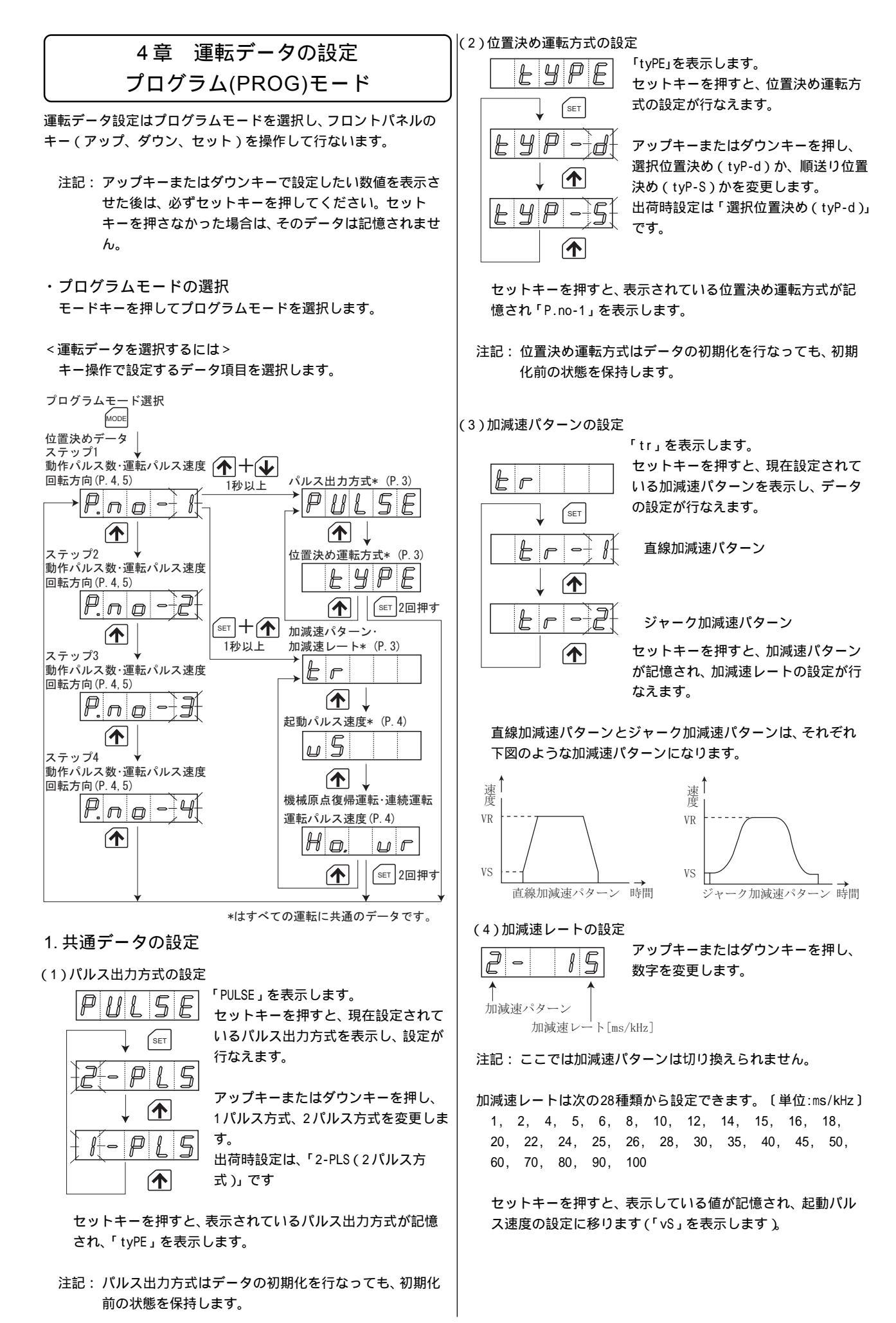

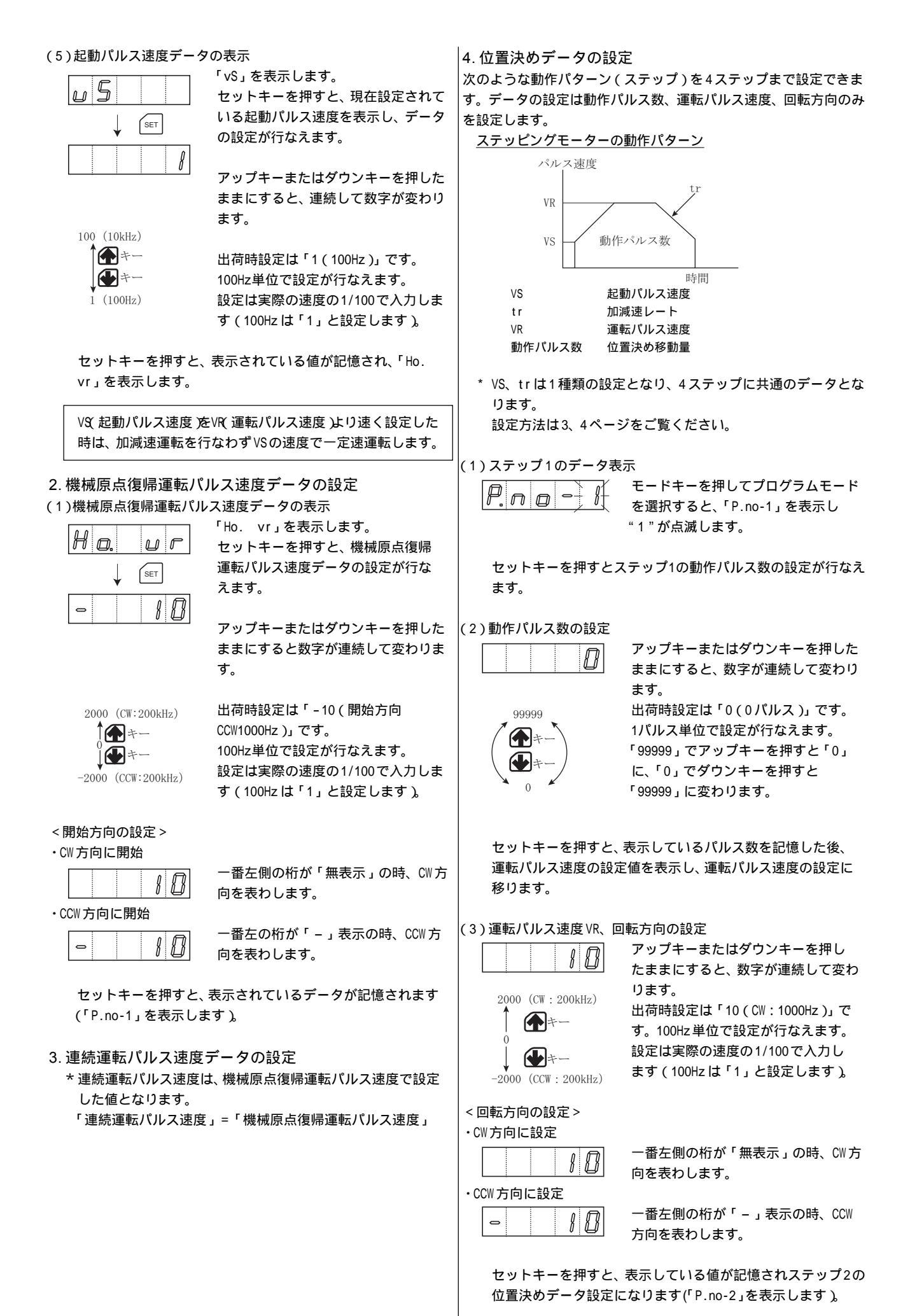

#### (4)ステップ2以降のデータ設定

# P.no-2

設定方法は「P.no-1」と同様です。 ステップ2以降は必要なステップ数に 応じて(1)~(3)の操作を繰り返し ます。

例) 位置決めデータを設定しない場合

|  |  | 0 |
|--|--|---|
|  |  |   |

データ設定を行なわないステップは、 動作パルス数を「0」に設定してください。

#### 5. 初期化の方法

セットキーを押した状態で電源を投入すると、設定したデータが消去され、パルス出力方式と位置決め運転方式を除き出荷時の運転 データに再設定(初期化)されます。

初期データ

| データ設定項目       | データ表示          | 設定値           |  |
|---------------|----------------|---------------|--|
| 動作パルス数        | 0              | 0パルス          |  |
| 運転パルス速度 (VR)  | 10             | 1000Hz        |  |
| 機械原点復帰運転開始方向  | —              | CCW方向         |  |
| 機械原点復帰運転パルス速度 | 10             | 1000Hz        |  |
| 加減速レート(tr)    | 15             | 15ms/kHz      |  |
| 起動パルス速度 (VS)  | 1              | 100Hz         |  |
| 連続運転パルス速度     | 機械原点復帰運        | 転速度と同じです      |  |
| パルス出力方式       | 初期化前の状態        | 初期化前の状態を保持します |  |
|               | (出荷時は2パルス方式)   |               |  |
| 位置決め運転支式      | 初期化前の状態を保持します  |               |  |
| 位直代的建构方式      | (出荷時は選択位置決め方式) |               |  |
| 加減速パターン       | +              | ジャーク          |  |
|               | LI-2           | 加減速パターン       |  |

### 6. データ書き込みエラー

### 「d-Err」とは・・・

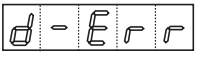

正常にデータが書き込まれていないと きに表示します。 初期化を行なった後、再度プログラム

データを書き込んでください。

初期化については5ページ「5.初期化の方法」をご覧ください。

# 5章 手動による動作確認 テスト(TEST)モード

手動による動作確認は、テストモードを選択し、フロントパネルの キーを操作して行ないます。テストモードでは、プログラムモード で設定した連続運転、機械原点復帰運転、位置決め運転のデータに 従って運転します(ドライバやセンサとの結線確認の時などにも便 利です)。

### 1. 運転の選択

アップキー、ダウンキーにより運転を選択します。

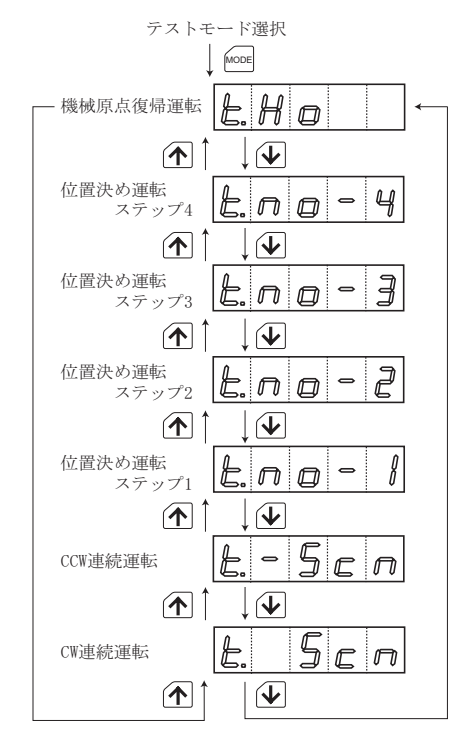

#### 2. 運転開始方法

位置決め運転、機械原点復帰運転

セットキーを押すと運転を開始します。

連続運転、1パルス運転

セットキーを1秒以上押すと運転を開始します。

セットキーを1秒以内に離すと、1パルスだけ出力します。

運転中は表示が点滅します。

注記: 順送り位置決め方式になっている場合でも、TESTモード の位置決め運転では、運転終了後も、そのステップを表 示します。

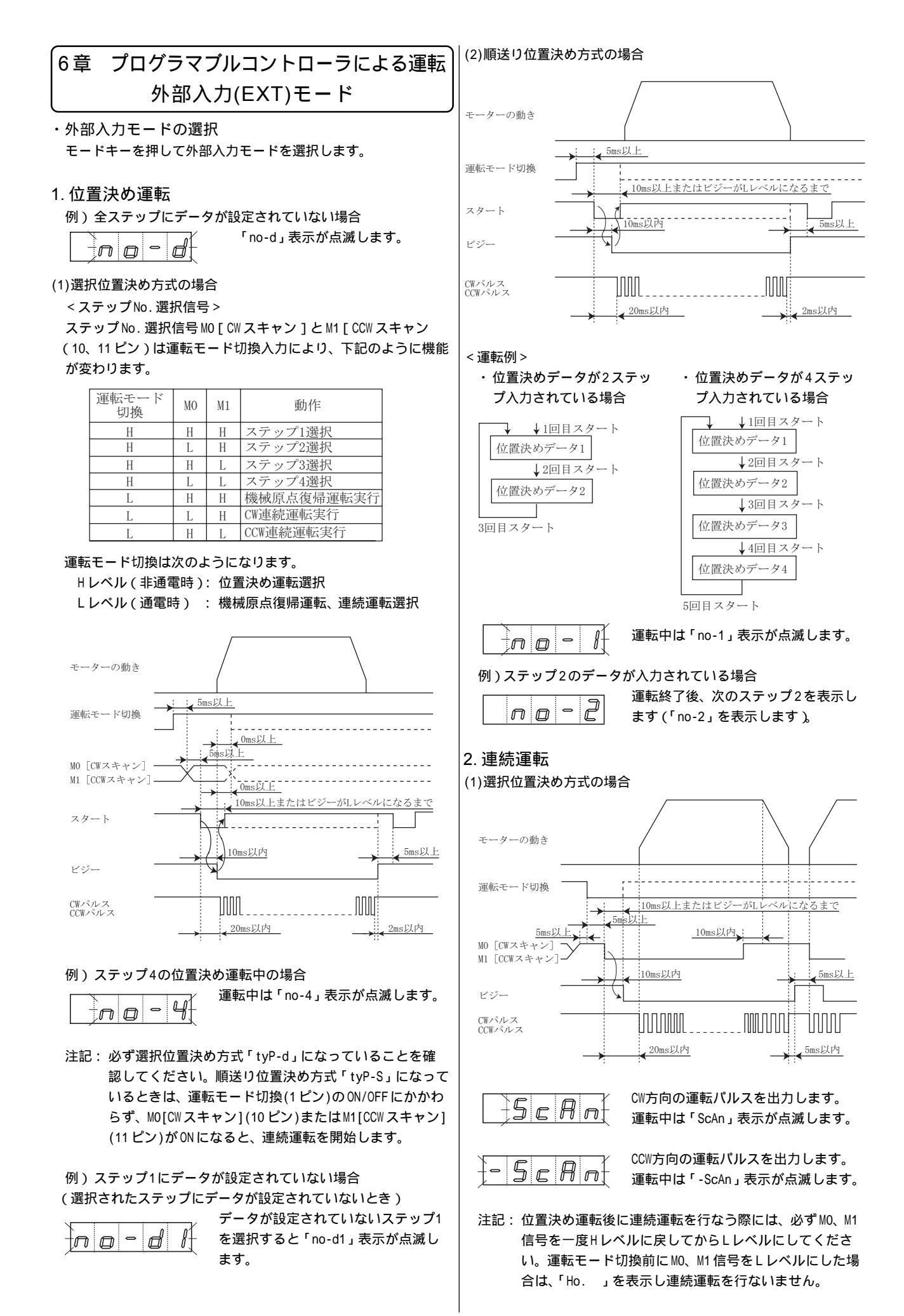

#### (2)順送り位置決め方式の場合

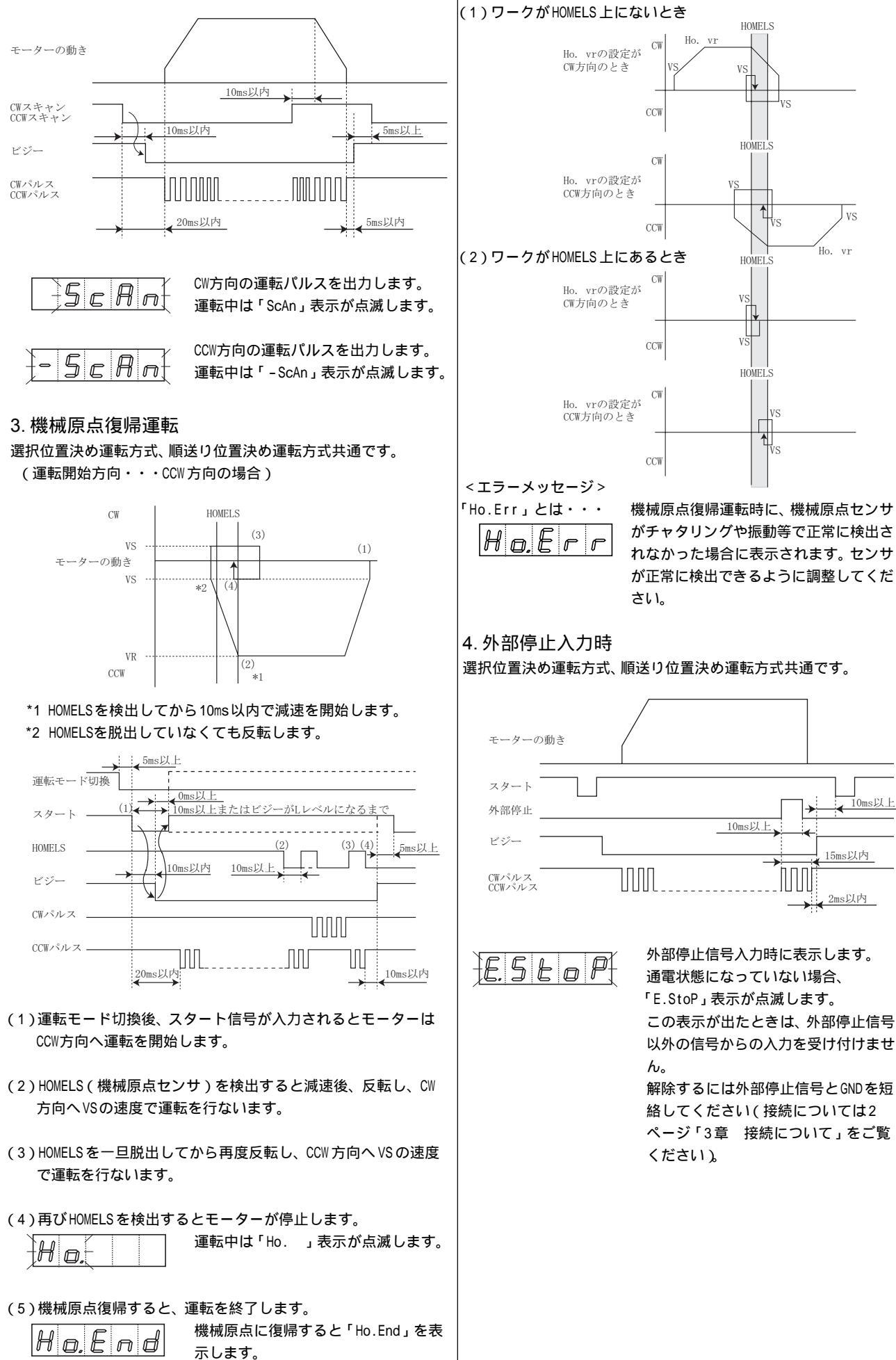

原点復帰運転パターン

# 7章 メッセージ一覧

| メッセージ                       | 内容              | 掲載ページ            |  |  |
|-----------------------------|-----------------|------------------|--|--|
| E-StoP                      | 外部停止中           | P.7:4.外部停止入力時    |  |  |
| d-Err                       | データ書き込みエラー      | P.5:6.データ書き込みエラー |  |  |
| Ho.                         | 機械原点復帰運転        | P.7:3.機械原点復帰運転   |  |  |
| Ho.Err                      | 機械原点検出エラー       |                  |  |  |
| Ho. End                     | 機械原点復帰運転終了      |                  |  |  |
| Ho.vr                       | 機械原点復帰運転/       | P.4:2. 機械原点復帰運転  |  |  |
|                             | 連続運転の運転パルス速度    | パルス速度データの設定/3.連  |  |  |
|                             | 設定              | 続運転パルス速度データの設定   |  |  |
| no-1*                       | 位置決め運転          | P.6:1.位置決め運転     |  |  |
| no-d                        | すべての位置決め運転データ   |                  |  |  |
|                             | なし              |                  |  |  |
| no-d1*                      | 選択したステップに       |                  |  |  |
|                             | 位置決め運転データなし     |                  |  |  |
| P. no-1*                    | 位置決めデータ設定       | P. 4, 5 :        |  |  |
|                             |                 | 4. 位置決めデータの設定    |  |  |
| PULSE                       | パルス出力方式設定       | P.3:             |  |  |
| 1-PLS*                      |                 | (1)パルス出力方式の設定    |  |  |
| SCAn                        | 連続運転(CW方向)      | P.6,7:2.連続運転     |  |  |
| -SCAn                       | 連続運転(CCW方向)     |                  |  |  |
| t.SCn                       | テストモード/         | P.5:1.運転の選択      |  |  |
|                             | 連続運転(CW方向)      |                  |  |  |
| tSCn                        | テストモード/         |                  |  |  |
|                             | 連続運転(CCW方向)     |                  |  |  |
| t.Ho                        | テストモード/機械原点復帰運転 |                  |  |  |
| t.no-1*                     | テストモード/位置決め運転   |                  |  |  |
| tr                          | 加減速パターン・レート設定   | P.3:             |  |  |
| tr-2*                       | 加減速パターン設定       | (3)加減速パターンの設定    |  |  |
| 2-15*                       | 加減速レート設定        | (4)加減速レートの設定     |  |  |
| tyPE                        | 位置決め運転方式設定      | P.3:             |  |  |
| tyP-d                       | 位置決め運転方式選択      | (2)位置決め運転方式の     |  |  |
| tyP-S                       |                 | 設定               |  |  |
| vS                          | 起動パルス速度設定       | P.4:             |  |  |
|                             |                 | (5)起動パルス速度データの表示 |  |  |
| * 表のメッセージは一例です。数字の部分は変化します。 |                 |                  |  |  |

### 取付穴加工寸法

| 45 <sup>+0.5</sup> | - |    |      |
|--------------------|---|----|------|
| 2                  |   | 45 | +0.5 |

### 2. 主な仕様 SG8030J-D(U)

| -                                           | -                                                                                                    |  |  |
|---------------------------------------------|----------------------------------------------------------------------------------------------------|--|--|
| 位置決めデータ                                     | 4ステップ。EEP-ROM書き込み                                                                                                    |  |  |
| 位置決め制御                                      | インクリメンタル (Point to Point) 方式<br>データ選択信号によりデータ選択、スタート信号により<br>運転実行<br>1ステップあたり1~99,999パルス<br>運転パルス速度 100~200,000Hz (100Hz単位)<br>起動パルス速度 100~10,000Hz (100Hz単位)<br>加減速レート 1~100ms/kHz |  |  |
| 制御モード                                       | 外部入力モード (EXT)<br>プログラムモード (PROG)<br>テストモード (TEST)                                                                                                    |  |  |
| 運転モード                                       | 位置決め運転(インデックス運転)<br>機械原点復帰運転(ホーム運転)<br>連続運転(スキャン運転)<br>1パルス運転(ジョグ運転)*テストモードのみ                                                                                                    |  |  |
| 機械原点復帰機能<br>機械原点出しの検出回転方向を指定しHOMELS<br>原点検出 |                                                                                                    |  |  |
| 入力信号                                        | DC24Vフォトカプラ結合 入力抵抗4.7kΩ 電流ソース入力                                                                                                    |  |  |
| 出力信号                                        | フォトカプラ結合 NPNトランジスタ出力<br>DC24V 25mA以下 電流シンク出力                                                                                                    |  |  |
| 電源入力                                        | DC24V±5% 消費電流 0.1A                                                                                                    |  |  |
| 質量 0.1kg                                    |                                                                                                    |  |  |
| 使用周囲温度                                      | 0∼+40°C                                                                                                    |  |  |
| 使用周囲湿度 20~85%(結露しないこと)                      |                                                                                                    |  |  |

### 8章 外形図、主な仕様

### 1. 外形図 (単位:mm)

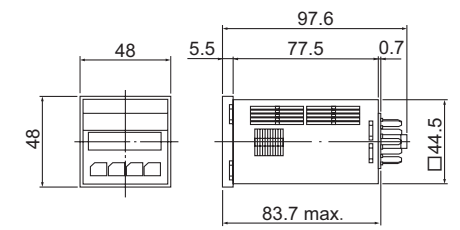

#### SG8030J-D

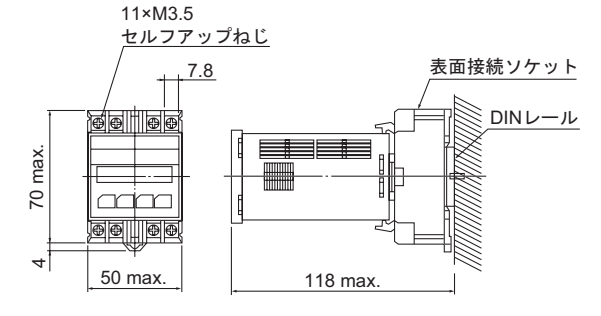

### SG8030J-U

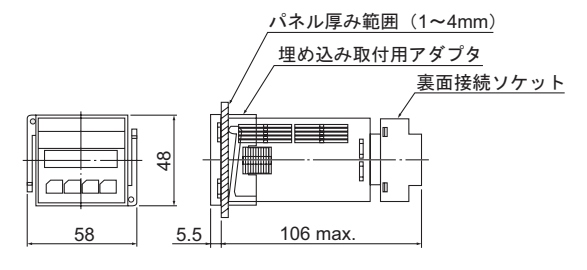

- この取扱説明書の一部または全部を無断で転載、複製することは、禁止されています。
- 取扱説明書に記載されている情報、回路、機器、および装置の 利用に関して産業財産権上の問題が生じても、当社は一切の責 任を負いません。
- 製品の性能、仕様および外観は改良のため予告なく変更するこ とがありますのでご了承ください。
- 取扱説明書には正確な情報を記載するよう努めていますが、万 ーご不審な点や誤り、記載もれなどにお気づきの点がありまし たら、最寄りのお客様ご相談センターまでご連絡ください。
- Oriental motor は、オリエンタルモーター株式会社の商標です。

© Copyright ORIENTAL MOTOR CO., LTD. 2007

## オリエンタルモーター株式会社

http://www.orientalmotor.co.jp/

●製品についてのご質問、ご相談はお客様ご相談センターへお問い合わせください。 フリーコール(無料)です。携帯電話・PHSからもご利用が可能です。

| 受付時間 | 平日<br>土曜日 | 9:00~18:30<br>9:00~17:30 |                  |
|------|-----------|--------------------------|------------------|
| 東 京  | TEL 0120  | -925-410                 | FAX 0120-925-601 |
| 名古屋  | TEL 0120  | -925-420                 | FAX 0120-925-602 |
| 大 阪  | TEL 0120  | -925-430                 | FAX 0120-925-603 |

この取扱説明書は再生紙を使用しています。

# **O**riental motor

HP-6136-6

# **Operating Manual**

# Data Memory Type Controller SG8030J-D(U)

Thank you for purchasing an Oriental Motor product. To obtain the best performance from your equipment, please read this manual thoroughly before use.

This manual is common in **SG8030J-D** (DIN rail mounting model), **SG8030J-U** (recessed mounting model). The operation of the main body (**SG8030J**) is common.

#### · Hazardous substances

RoHS (Directive 2002/95/EC 27Jan.2003) compliant

# Chapter 1 Safety Precautions

This product is designed to be incorporated into general industrial machinery, and must not be used for other purposes. It should be noted that we are not responsible for any damages caused by ignoring this warning.

Only qualified personnel should handle the product.

The cautions described below are intended to ensure correct use of the product and to prevent the customer and other people from being injured.

▲ Warning If this Warning is ignored, death or serious injury may be caused by fire or electric shock.

- Do not use the product in an explosive or flammable atmosphere. Otherwise, fire and injury may occur.
- Qualified installers should be assigned to the work of installation, connection, running, operation and inspection. This is intended to prevent fire and injury.
- The controller power supply to be used should be a DC power supply where the primary and secondary sides are provided with reinforced insulation. Otherwise, electric shock may occur.
- Electrical connections must be made in strict accordance with the connection diagram. Otherwise, fire may occur.
- Turn off controller power in the event of power interruption. When the power is restored, the motor may start up suddenly and cause injuries or damage to the equipment.
- Do not disassemble, or modify the controller. Otherwise, fire may occur. When internal inspection or repair must be made, contact your local sales office.
- ▲Caution If this Caution is ignored, injury or physical damage may be caused by electric shock or other accidents.
- Do not use the controller in excess of its ratings. Otherwise, the equipment may be damaged.
- Install the controller inside a cabinet. Otherwise, fire may occur or the equipment may be damaged.
- Do not place combustibles around the controller. Otherwise, fire may occur.
- Provide an emergency-stop device or emergency-stop circuit external to the equipment so that the entire equipment will operate safely in the event of a system failure or malfunction.
   Failure to do so may result in injury.
- Immediately when trouble has occurred, stop running and turn off the controller power. Failure to do so may result in fire or injury.
- To dispose of the controler, disassemble it into parts and components as much as possible and dispose of individual parts/components as industrial waste.

# Chapter 2 Preparation

### 1. Before Use

- Check to make sure that all parts are included before use.
  - SG8030J-D DIN Rail Mounting Model

### SG8030J Unit

 Flush Connection Socket
 1
 Operating Manual
 1

#### SG8030J-U Recessed Mounting Model

| SG8030J Unit              |   |                  |   |
|---------------------------|---|------------------|---|
| Connection Socket         | 1 | Operating Manual | 1 |
| Recessed Mounting Adapter | 1 |                  |   |

### 2. Overview

- (1) This product can be operated as follows.
  - Positioning (index)
  - Continuous operation (scan)
  - Return to mechanical home (home)
  - Signal pulse (jog) \*Used only in test mode
- (2) The positioning type can be either data selection positioning type or sequential positioning type.
- (3) The acceleration/deceleration pattern can be selected from two patterns, which are linear and jerk control.

The controller comes in a compact DIN size.

In this product, the input circuit with an external controller is current source type input, and the output circuit is current sink type output. Use the external controller of current source type input, current sink type output.

### 3. Explanation of Control Panel

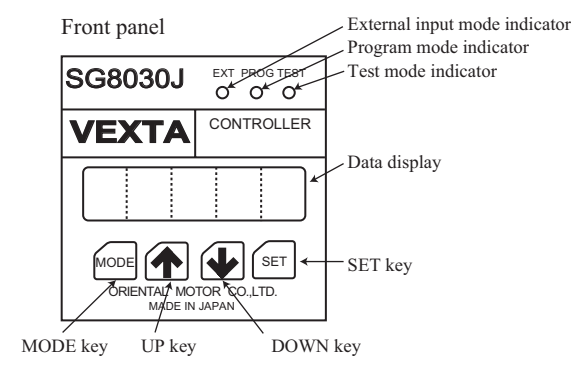

### 4. Explanation of the Controller's Modes

The **SG8030J** has three control modes. Pressing the MODE key causes the mode to change, from external to program to test mode, as indicated by the mode indicators.

< The three Control Modes >

#### External (EXT) Mode

This mode is automatically selected when the **SG8030J** is turned on. When the required operating data has already been recorded, motor operation is controlled by a programmable controller. See p.14 "Ch.6 Operation by Programmable Controller".

#### • Program (PROG) Mode

This mode is used to set operating parameters. See p.11 "Ch.4 Setting Operating Data".

#### Test (TEST) Mode

This mode is used for manual checks of operation and the like. See p.13 "Ch.5 Confirmation of Operation Manually".

### Chapter 3 Connection

### 1. Connection Socket Signal Table

Select the data selection positioning type or sequential positioning type by the program mode function. For switching the mode, see p.11, "(2) Setting the Positioning Operation Type".

The below tables are mentioned assuming as follows.

- H level: When terminal is open.
- L level : When terminal is short-circuited to the GND terminal.

#### (1) Data Selection Positioning Type

| Pin<br>no. | Signal name         | Direction | Function                                    |
|------------|---------------------|-----------|---------------------------------------------|
| 1          | Operation mode      | Input     | H level→Positioning                         |
|            | input               |           | L level→Return to mechanical home,          |
|            |                     |           | Continuous operation                        |
| 2          | GND                 | Input     | 24VDC ground                                |
| 3          | +24V                | Input     | 24VDC input terminal                        |
| 4          | Busy                | Output    | Output during pulse generation              |
| 5          | HOMELS              | Input     | Mechanical home sensor input                |
| 6          | Start               | Input     | Start signal                                |
| 7          | CW pulse/Pulse      | Output    | CW pulse/Pulse output terminal              |
| 8          | CCW pulse           | Output    | CCW pulse/Rotation direction output         |
|            | /Rotation direction |           | terminal                                    |
| 9          | External stop       | Input     | H level→Stops all operation                 |
|            |                     |           | L level→Restores ready-for-operation status |
| 10         | M0 (CW scan)        | Input     | Step No. select (CW continuous operation)   |
| 11         | M1 (CCW scan)       | Input     | Step No. select (CCW continuous operation)  |
| -          |                     |           |                                             |

Note: The operating modes given in the parentheses are activated when the operation mode select input is on. For information on switching between the M0 and M1 terminals, see p.14 "Ch.6 Operation by Programmable Controller".

#### (2) Sequential Positioning Type

| Pin<br>no. | Signal name         | Direction | Function                                    |
|------------|---------------------|-----------|---------------------------------------------|
| 1          | Operation mode      | Input     | H level→Positioning                         |
|            | input               |           | L level→Return to mechanical home           |
| 2          | GND                 | Input     | 24VDC ground                                |
| 3          | +24V                | Input     | 24VDC input terminal                        |
| 4          | Busy                | Output    | Output during pulse generation              |
| 5          | HOMELS              | Input     | Mechanical home sensor input                |
| 6          | Start               | Input     | Start signal                                |
| 7          | CW pulse/Pulse      | Output    | CW pulse/Pulse output terminal              |
| 8          | CCW pulse           | Output    | CCW pulse/Rotation direction output         |
|            | /Rotation direction |           | terminal                                    |
| 9          | External stop       | Input     | H level→Stops all operation                 |
|            |                     |           | L level→Restores ready-for-operation status |
| 10         | CW scan             | Input     | Continuous CW operation when input          |
| 11         | CCW scan            | Input     | Continuous CCW operation when input         |

### 2. Connection Socket Terminal Layout

The terminal layout on the supplied connection socket is shown below.

Terminal numbers are marked on the socket. Connect each terminal correctly by checking the terminal number.

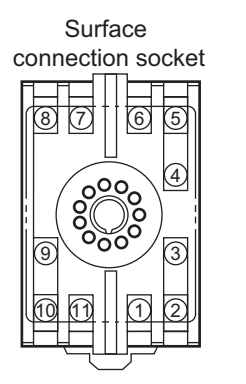

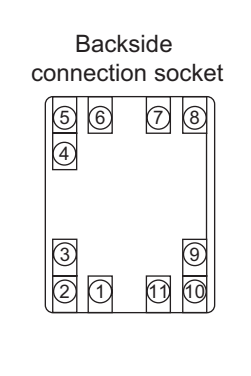

# 3. Internal Output

Circuit (Current Pin Nos.7, 8

#### sinking output)

This circuit is used for

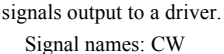

pulse/Rotation

direction.

Pin No.4 This circuit is used for signals

output to an external controller.

Signal name: Busy

### 4. Internal Input Circuit (Current sourcing input)

#### This circuit is used for signals

input from an external

 controller or sensor.
 Pin Nos.

 Signal names: Operation mode
 1, 5, 6,

 input, HOMELS, start, external
 9, 10, 11

 stop, M0 (CW scan), M1 (CCW
 2

 scan).
 2

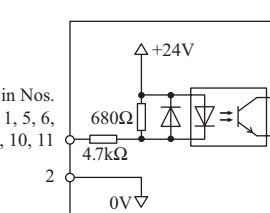

12mA or less

[]120Ω

25mA or less

pulse/Pulse, CCW

10kΩ

10kΩ

 $0V\sqrt{1}$ 

constan current circuit

ovd

∆+12V

### 5. Sample Connection Diagram

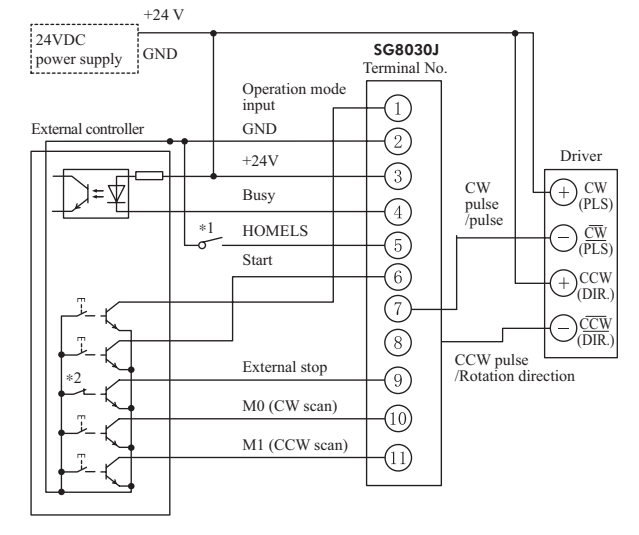

Note: External resistance does not need to be installed on the pulse outputs, because they contain constant current circuits.

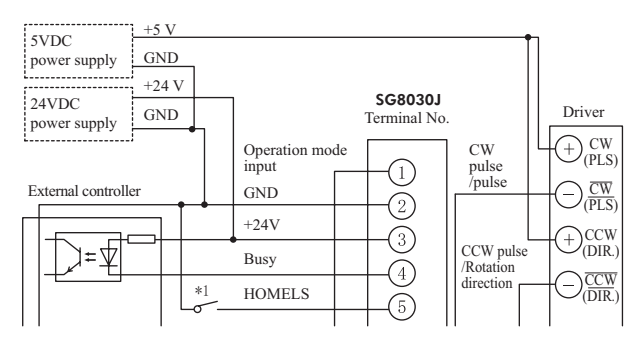

- \* 1 Use normal open (NO) limit for control of the mechanical home sensor.
- \* 2 Power for the external stop input signal must always be on during normal operation. When not using the external stop input signal, always connect to the ground terminal.

Use power input of 24VDC  $\pm$ 5%, consumption current of 0.1A. Use of a power supply with more than sufficient capacity is recommended.

# Chapter 4 Setting Operating Data Program (PROG) Mode

Operating data is set in program mode using the control panel keys (UP, DOWN, and SET keys)

Note: After displaying the numerical value by using the UP/DOWN keys, be sure to press the SET key. Otherwise, no numerical data will be saved.

### Selecting Program Mode

Select program mode by pressing the MODE key.

< Selecting Operating Parameters >

Select the data setting by operating keys.

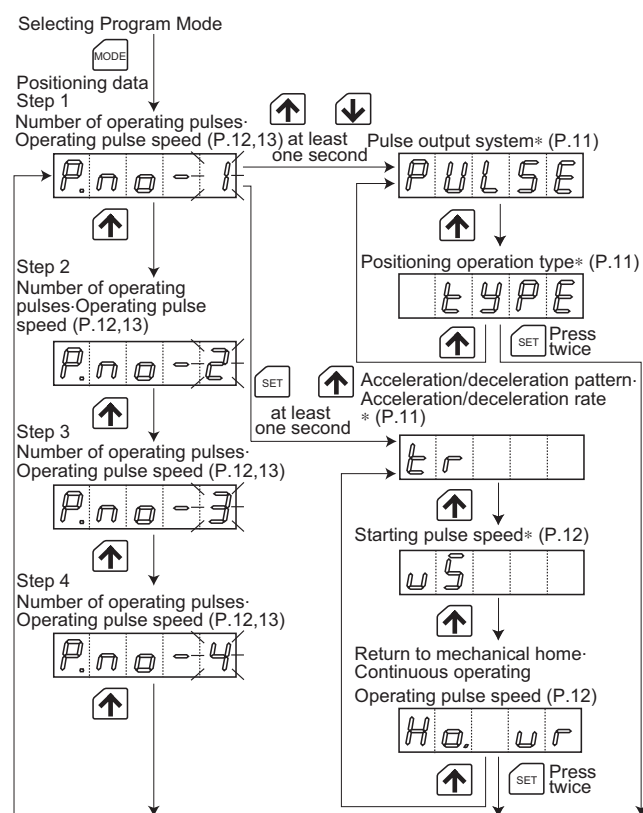

The data which has \* marking is common for all operating

### 1. Common Data Setting

(1) Setting Pulse Output System

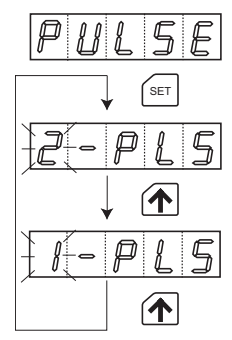

"PULSE" is displayed. Pressing the SET key causes the current setting for the pulse output system to be displayed.

↓ Press the UP or DOWN key to change the 1-pulse system or the 2-pulse system. Factory setting is "2-PLS" (2-pulse system).

• Pressing the SET key sets the value displayed. The unit then proceeds to display "tyPE".

Note: The pulse output system will hold its set condition, even after clearing the data settings.

(2) Setting the Positioning Operation Type

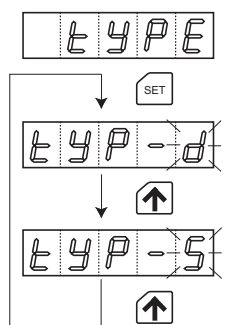

"tyPE" is displayed. Pressing the SET key causes the setting of the positioning operation type.

 $\downarrow$ 

Press the UP or DOWN key to change the data selection positioning type (tyP-d) or sequential positioning type (tyP-s). Factory setting is "data selection positioning type"(tyP-d).

- Pressing the SET key, then the positioning operation type is saved and "P.no-1" is displayed.
- Note: The positioning operation type will hold its set condition, even after clearing the data settings.

"tr" is displayed.

(3) Setting the acceleration/deceleration pattern

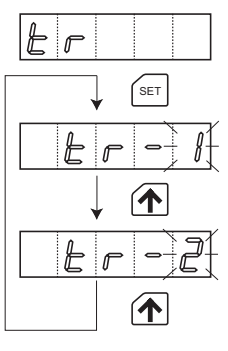

Pressing the SET key will display the current acceleration/deceleration pattern.

linear acceleration/deceleration pattern

jerk controlled acceleration/deceleration pattern

Press the SET key, then acceleration/ deceleration pattern is saved, then the acceleration/deceleration rate is set.

• The linear controlled acceleration/deceleration pattern and the jerk controlled acceleration/deceleration pattern are as shown below.

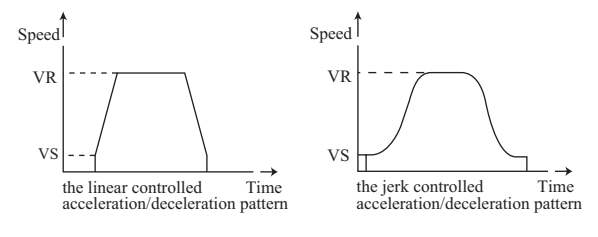

(4) Setting the acceleration/deceleration rate

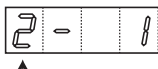

Press the UP or DOWN key to change the number.

acceleration /deceleration pattern acceleration /deceleration rate [ms/kHz]

Note: Screen the acceleration/deceleration pattern can not be changed from this.

The acceleration/deceleration rate can be selected from the following 28 rates below: [unit: ms/kHz]

- 1, 2, 4, 5, 6, 8, 10, 12, 14, 15, 16, 18, 20, 22, 24, 25, 26, 28, 30, 35, 40, 45, 50, 60, 70, 80, 90, 100
- Pressing the SET key sets the value displayed. The unit then proceeds to the setting of starting pulse speed ("VS" is displayed.)

#### (5) Display of Starting Pulse Speed Data

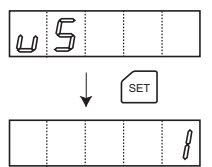

100 (10kHz)

key key

key key

1 (100Hz)

"VS" is displayed. Pressing the SET key causes the current setting for the starting pulse speed to be displayed. At this point a new data setting can be made.

Pressing and holding the UP or DOWN key causes the number to increase or decrease consecutively. Factory setting is 100Hz. The starting pulse speed can be set in increments of 100Hz. Settings are input at 1/100 of actual speed. Thus, the setting for 100Hz is 1.

• Pressing the SET key sets the value displayed. The following data setting is then displayed: "Ho.vr"

If VS (starting pulse speed) is set higher than VR (operating pulse speed), the motor operates uniformly at the VS speed, without accelerating or decelerating.

### 2. Setting Pulse Speed Data for Return to Mechanical Home

(1) Display of Pulse Speed Data for Return to Mechanical Home

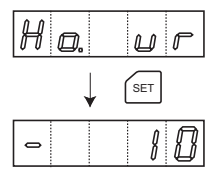

"Ho. vr" will be displayed. Once the SET key is pressed, the pulse speed data for return to mechanical home can be set. Pressing and holding the UP or DOWN key causes the number to increase or decrease consecutively.

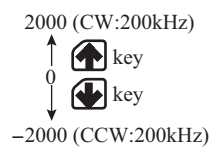

Factory setting is -10; i.e. 1000Hz in CCW direction.

The operation speed can be set in 100Hz increments. The setting is input at 1/100 of actual speed. Thus, the setting for 100Hz is 1.

< Setting the Starting Direction >

· Starting in CW Direction

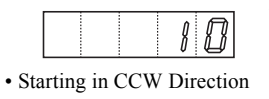

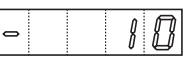

When nothing is displayed in the furthest left position, this indicates CW direction.

When a minus sign is displayed in the furthest left position, this indicates CCW direction.

• Pressing the SET key sets the value displayed. ("P. no-1" is displayed.)

### 3. Setting the Data of the Continuous Operating Pulse Speed

\* The continuous operating pulse speed is the value set for the pulse speed for return to mechanical home.

Continuous operating pulse speed

= Pulse Speed for return to mechanical home

### 4. Setting Positioning Data

The SG8030J can be set for up to 4 operating patterns. Set the positioning feed distance, operation pulses speed, and the direction of the rotation.

Stepping motor operating pattern

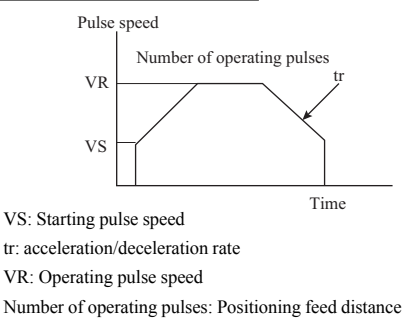

\* The settings for VS and tr are the same for all four operating patterns. See p.11 and p.12 for the setting instructions.

(1) Data Display during Step 1

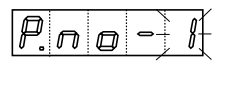

After program mode has been selected, "P. no-1" will be displayed and the "1" will flash on and off.

- Press the SET key to set the positioning data for Step 1.
- (2) Setting the Number of Operating Pulses

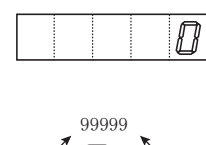

ke'

Pressing and holding the UP or DOWN key causes the number to increase or decrease consecutively. Factory setting is 0 pulses. The number of

pulses can be set in increments of one. Pressing the UP key at 99999 brings the setting back to 0; pressing the DOWN key at 0 takes the setting to 99999.

- Pressing the SET key sets the number of pulses displayed. Following this, the setting for the operating pulse speed is displayed, at which point the operating pulse speed can be set.
- (3) Setting the Operating Pulse Speed (VR) and the Direction of

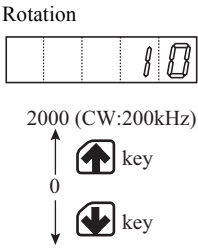

Pressing and holding the UP or DOWN decrease consecutively. (Factory setting is 100Hz increments.

-2000 (CCW: 200kHz)

< Setting the Direction of Rotation > · Setting Rotation in CW Direction

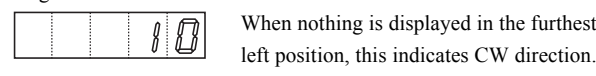

· Setting Rotation in CCW Direction 0

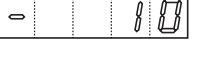

When a minus sign is displayed in the furthest left position, this indicates CCW

When nothing is displayed in the furthest

• Pressing the SET key sets the value displayed and advances the setting operation to the second step setting of the positioning data. ("P. no-2" is displayed.)

direction.

key causes the number to increase or 10; i.e. 1000Hz in CW direction.) The operating pulse speed can be set in

The settings are input at 1/100 of actual speed. Thus, the setting for 100Hz is 1.

(4) Data Settings for the Second and Subsequent Steps

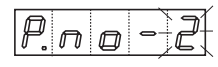

Setting procedures for the second and subsequent steps are the same as those for the first step. Procedures (1) to (3) are repeated for the second step and beyond as required.

Ex.) When no setting is to be made for the positioning data :

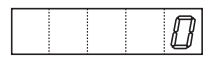

For steps where data settings are not going to be made, set the number of operating pulses to 0.

### 5. Resetting

Turning on power while pressing the SET key erases data settings and resets the factory settings except the pulse output system and positioning operation type.

### Factory Setting

| Data setting item                | Data display                                        | Value                         |  |
|----------------------------------|-----------------------------------------------------|-------------------------------|--|
| Number of operating pulses       | 0                                                   | 0 pulse                       |  |
| Operating pulse speed (VR)       | 10                                                  | 1000Hz                        |  |
| Starting direction for return to | _                                                   | CCW direction                 |  |
| mechanical home                  |                                                     |                               |  |
| Operating speed for return to    | 10                                                  | 1000Hz                        |  |
| mechanical home                  | 10                                                  | 1000112                       |  |
| Acceleration/deceleration rate   | 15                                                  | 15ms/kUz                      |  |
| (tr)                             | 15                                                  | 1 J116/ K11Z                  |  |
| Starting pulse speed (VS)        | 1                                                   | 100Hz                         |  |
| Continuous operating speed       | Same as speed for ret                               | urn to mechanical home        |  |
| Pulse output system              | Does not effect. (Factory setting is 2-pulse        |                               |  |
|                                  | system.)                                            |                               |  |
| Positioning operation type       | Does not effect. (Factory setting is data selection |                               |  |
|                                  | positioning type.)                                  |                               |  |
| Acceleration/deceleration        | tr: 2                                               | jerk controlled acceleration/ |  |
| pattern                          | tI-2                                                | deceleration pattern          |  |
|                                  |                                                     |                               |  |

### 6. Error when data has not been recorded correctly

"d-Err" message · · ·

d

The "d-Err" message is displayed when data has not been recorded correctly. After resetting, record the program data again.

See p.13 "5. Resetting" for resetting.

- Err

# Chapter 5 Confirmation of Operation Manually TEST (TEST) MODE

Operation can be confirmed manually by using the control panel keys (UP, DOWN, and SET keys) in test mode.

In the test mode, the motor executes continuous operation, return to mechanical home and positioning according to the data set in the program mode. (The test mode can also be used to check driver and sensor connections.)

### 1. Selecting Operation

The operating mode is selected using the UP and DOWN keys.

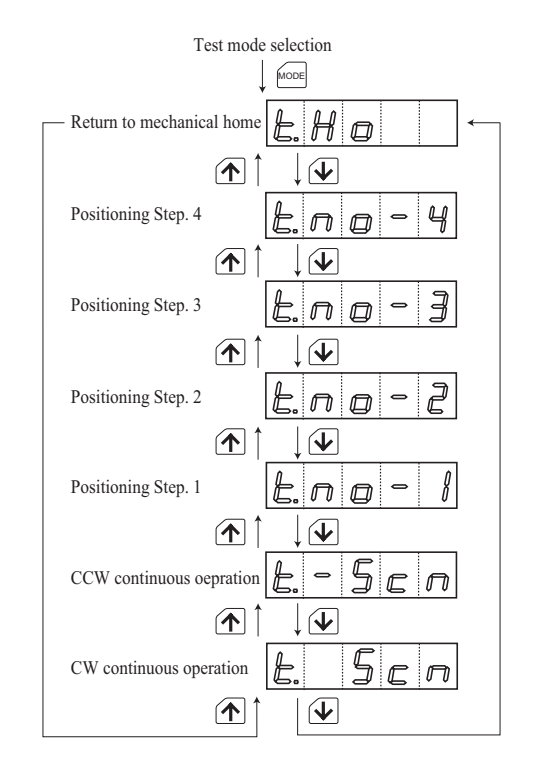

### 2. Starting Operation

Positioning operation, Return to Mechanical Home

 $\rightarrow$  Press the SET key, operation is started.

Continuous operation, 1 pulse operation

- $\rightarrow$  Press the SET key, for at least one second, operation is started.
- → Briefly (in less than one second) press and release the SET key. One pulse will be output.

• During operation, message flashes on the display.

Note: Even when the sequential positioning type is selected, at the TEST mode of the positioning operation, the positioning step is displayed at the completion of operation.

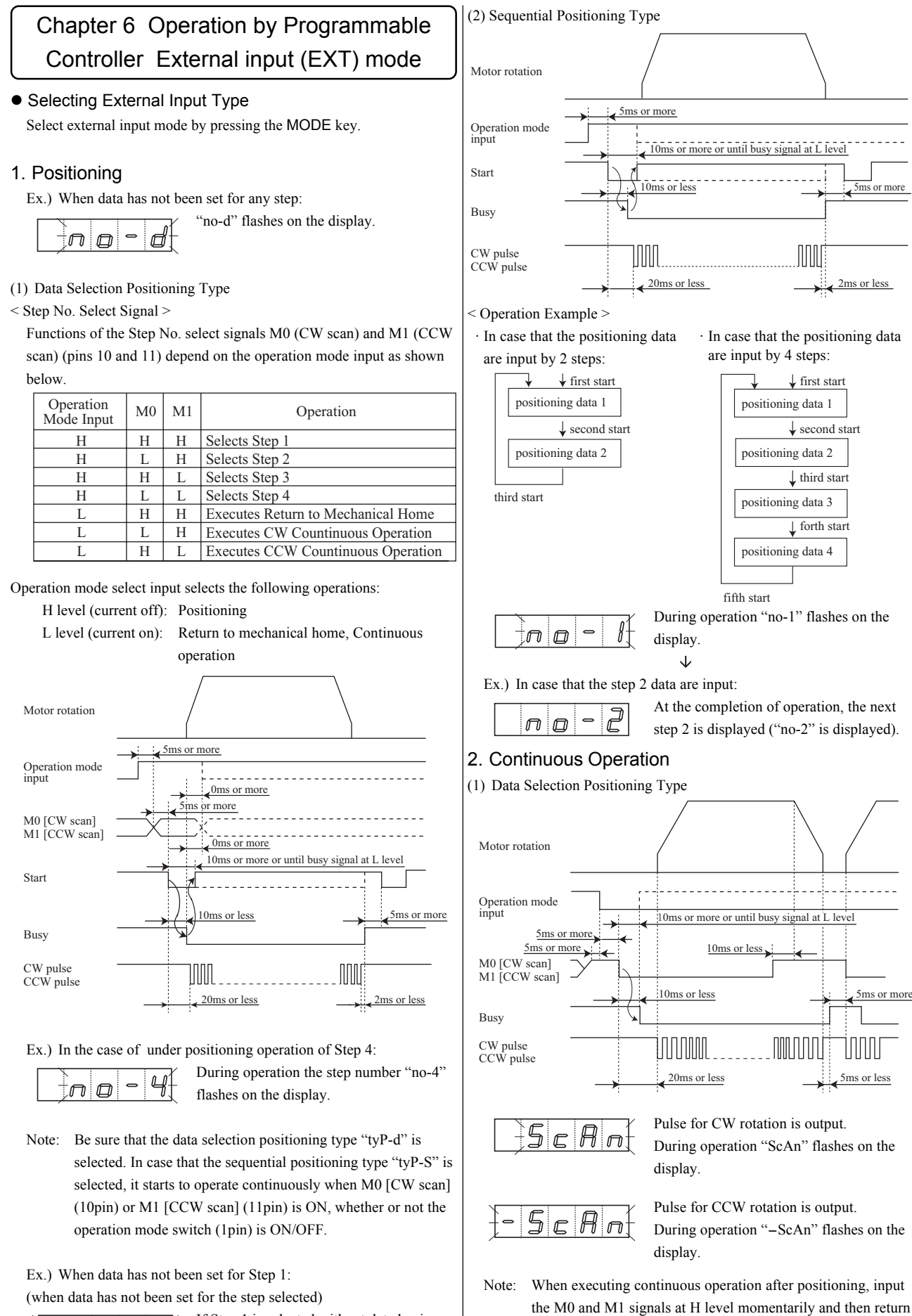

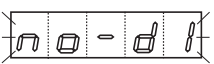

If Step 1 is selected without data having been set, "no-d1" flashes on the display.

to L level. If the M0 and M1 signals has been input at L level

before operation mode input, "Ho." appears on the display and

continuous operation cannot be executed.

#### (2) Sequential Positioning Type

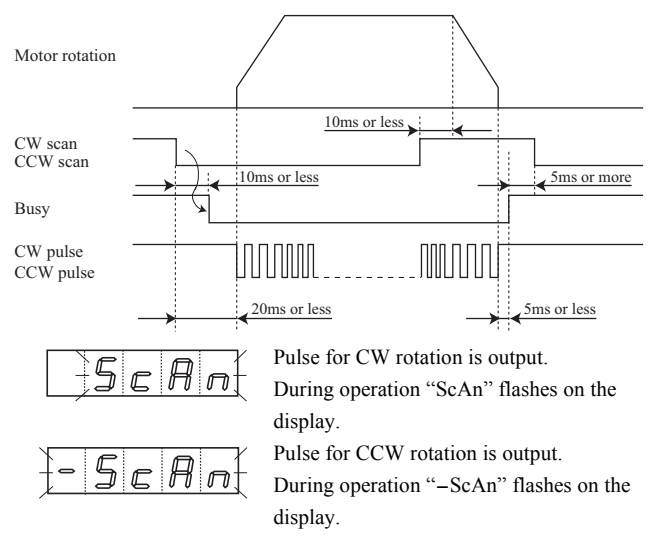

#### 3. Return to Mechanical Home

It is the same for data selection positioning type and sequential positioning type.

(When starting direction is CCW)

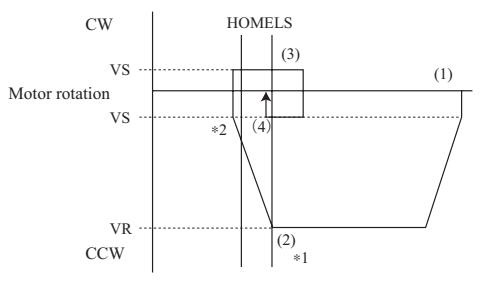

- \*1 When HOMELS is detected, the motor begins to decelerate within 10ms.
- \*2 If HOMELS is not passed over, the motor changes direction.

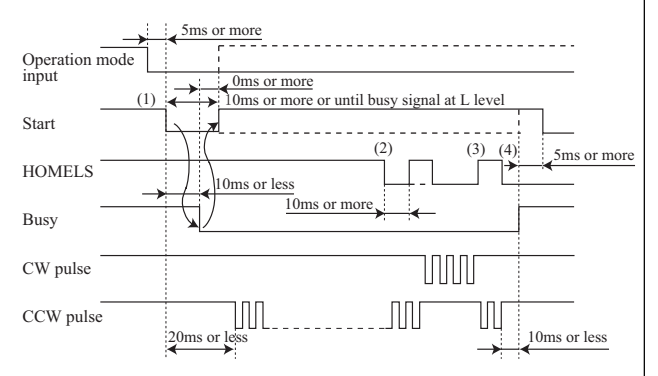

 After switching operating modes, input of the start signal causes the motor to begin operating in CCW direction.

 $\downarrow$ 

 $\mathbf{V}$ 

Ho.

- (2) When HOMELS is detected, the motor decelerates and rotation is reversed, then the motor operates at VS speed in CW direction.
- (3) When HOMELS is detected and passed over, the motor again changes direction and operates at VS speed in CCW direction.
- (4) When HOMELS is detected once more, the motor stops.

During operation "Ho." flashes on the display.

(5) Upon return to the mechanical home, operation is completed.  $H \square E \square B$ Upon return to mechanical home, "Ho.End" appears on the display.

Return to Home Operation Pattern

(1) When not positioned on the HOMELS

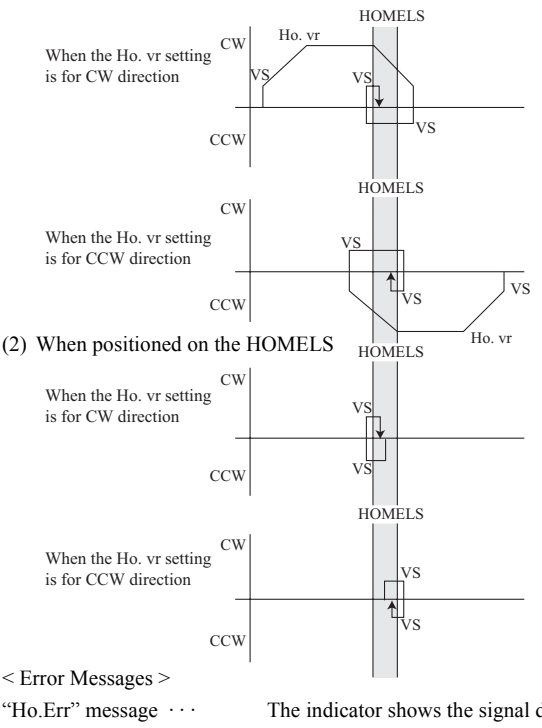

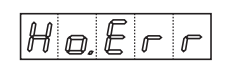

The indicator shows the signal during the mechanical home operation, in cases when the mechanical home limit sensor does not normally detect the home position, due to chattering and/or vibration. Adjust the sensor to recover the normal detecting function.

### 4. At Time of External Stop Input

It is the same for data selection positioning type and sequential positioning type.

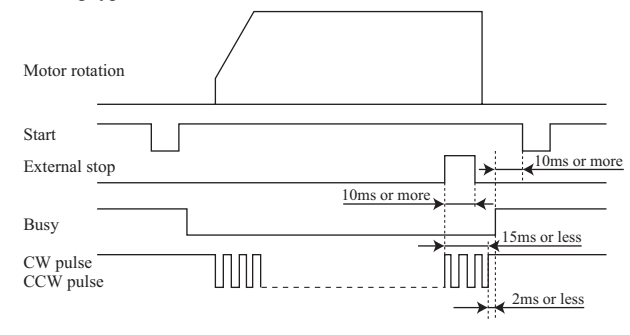

The "E.StoP" message is displayed after input of an external stop signal when the power supply goes off. When the "E.StoP" message is displayed, the unit will not accept input from the control panel switches. To cancel this status, short circuit the external stop signal to GND. (See p.10 "Ch.3 Connection".)

# Chapter 7 Messages Table

| Messages | Content                           | Page Reference                        |
|----------|-----------------------------------|---------------------------------------|
| E-StoP   | External stop                     | P.15: 4. At time of external stop     |
|          |                                   | input                                 |
| d-Err    | Error when data has not been      | P.13: 6. Error when data has not      |
|          | recorded correctly                | been recorded correctly               |
| Ho.      | Return to mechanical home         | P.15: 3. Return to mechanical home    |
| Ho.Err   | Error of the detected mechanical  |                                       |
|          | home                              |                                       |
| Ho.End   | Return to mechanical home         |                                       |
|          | operation is completed.           |                                       |
| Ho.vr    | Return to mechanical home/        | P.12: 2. Setting pulse speed data for |
|          | Setting the operation speed of    | the return to mechanical home/        |
|          | continuous operation              | 3. Setting the data of the continuous |
|          |                                   | operating pulse speed data            |
| no-1*    | Positioning operating             | P.14: 1. Positioning                  |
| no-d     | Data has not been set for all     |                                       |
|          | positioning operating             |                                       |
| no-d1*   | Data has not been set for the     |                                       |
|          | step selected                     |                                       |
| P.no-1*  | Setting positioning data          | P.12: 4. Setting positioning data     |
| PULSE    | Setting pulse output system       | P.11: (1) Setting pulse output        |
| 1-PLS*   |                                   | system                                |
| SCAn     | Continuous operation              | P.14,15: 2. Continuous operation      |
|          | (CW direction)                    |                                       |
| -SCAn    | Continuous operation              |                                       |
|          | (CCW direction)                   |                                       |
| t.SCn    | Test mode/Continuous operation    | P.13: 1. Selecting operation          |
|          | (CW direction)                    |                                       |
| tSCn     | Test mode/Continuous operation    |                                       |
|          | (CCW direction)                   |                                       |
| t.Ho     | Test mode/Return to mechanical    |                                       |
|          | home                              |                                       |
| t.no-1*  | Test mode/Positioning operating   |                                       |
| tr       | Setting the acceleration/         | P.11: (3) Setting the acceleration/   |
|          | deceleration pattern , the        | deceleration pattern                  |
|          | acceleration/deceleration rate    | (4) Setting the acceleration/         |
| tr-2*    | Setting the acceleration/         | deceleration rate                     |
| 0.15     | deceleration pattern              |                                       |
| 2-15*    | Setting the acceleration/         |                                       |
| ( DE     | deceleration rate                 |                                       |
| TYPE     | Setting the positioning operation | P.11: (2) Setting the positioning     |
| 6-D -1   | type                              | operation type                        |
| tyP-d    | Selecting the positioning         |                                       |
| tyP-S    | operation type                    |                                       |
| vS       | Setting the starting pulse speed  | P.12: (5) Display of starting pulse   |
|          |                                   | speed data                            |

\*The message on the table is the only one of examples. The part of number is changed.

# Chapter 8 Dimensions, Specifications

### 1. Dimensions [unit: mm (in)]

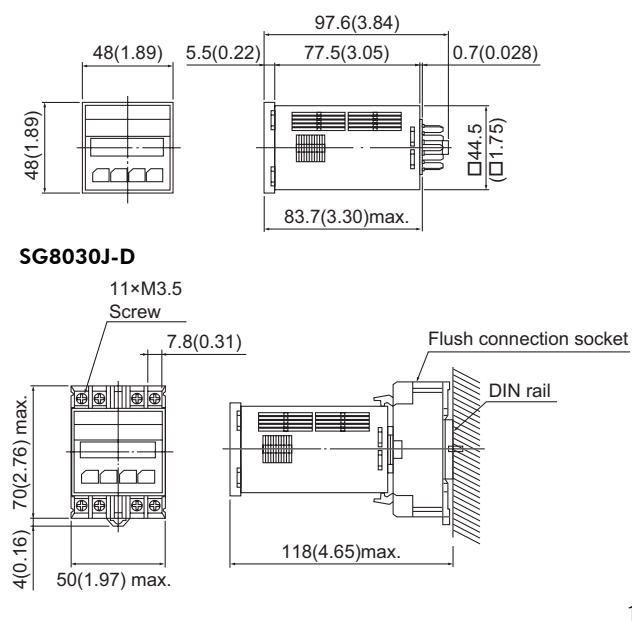

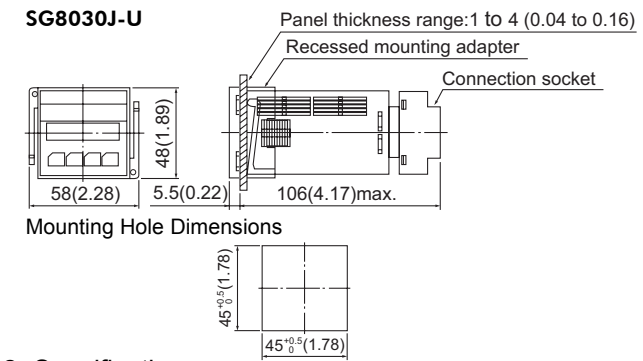

### 2. Specifications

| SG8030J-D( | U) |
|------------|----|
|------------|----|

| Positioning data                                                                                                    | 4 steps Memory: EEP-ROM                                                                                                    |
|----------------------------------------------------------------------------------------------------|----------------------------------------------------------------------------------------------------|
| Positioning control                                                                                                    | Incremental (Point to Point)<br>Data is selected by the data select signal and operation<br>is executed by the START signal.<br>No. of pulses per step 1 to 99,999<br>Operating pulse speed 100 to 200,000Hz (100Hz increments)<br>Starting pulse speed 100 to 10,000Hz (100Hz increments)<br>Acceleration/deceleration rate<br>1 to 100ms-kHz (10ms/kHz increments)                                                                                                    |
| Control modes                                                                                                    | External (EXT) mode<br>Program (PROG) mode<br>Test (TEST) mode                                                                                                    |
| Operating modes                                                                                                    | Positioning (index)<br>Return to mechanical home (home)<br>Continuous operation (scan)<br>Signal pulse (jog): *Used only in test mode                                                                                                    |
| Return to mechanical home capability                                                                                                    | HOMELS detection of home through designation of<br>mechanical home detection direction of rotation                                                                                                    |
| Input signal                                                                                                    | 24VDC Photocoupler; input resistance 4.7kΩ,<br>Current sourcing input                                                                                                    |
| Output signal                                                                                                    | NPN Transistor output linked to photocoupler;<br>24VDC, 25mA or less, Current sinking output                                                                                                    |
| Power supply input                                                                                                    | 24VDC $\pm$ 5%, consumption current: 0.1A                                                                                                    |
| Mass                                                                                                    | 0.1kg (3.53oz)                                                                                                    |
| Ambient temperature                                                                                                    | 0 to +40°C (+32 to 104°F)                                                                                                    |
| Ambient humidity                                                                                                    | 20 to 85% (non-condensing)                                                                                                    |
| <ul> <li>industrial property<br/>equipment or devi</li> <li>Characteristics, sp<br/>without notice.</li> <li>While we make ev<br/>welcome your inp<br/>omissions, please</li> </ul>                                                                                                    | rights arising from use of any information, circuit,<br>ce provided or referenced in this manual.<br>ecifications and dimensions are subject to change<br>very effort to offer accurate information in the manual, we<br>ut. Should you find unclear descriptions, errors or<br>contact the nearest office.                                                                                                    |
| <ul> <li>Oriental motor is</li> </ul>                                                                                                    | a trademark of Oriental Motor Co., Ltd.                                                                                                    |
| © Copyright ORIEN<br>• Please contact your n                                                                                                    | ITAL MOTOR CO., LTD. 2007<br>earest Oriental Motor office for further information.                                                                                                    |
| ORIENTAL MOTOR L<br>Technical Support Line<br>Available from 7:30 AM<br>E-mail: techsupport@or<br>www.orientalmotor.com                                                                                                    | I.S.A. CORP.<br>Tel:(800)468-3982<br>to 5:00 PM, P.S.T.<br>ientalmotor.com                                                                                                    |
| Www.orientamtoto.com<br>ORIENTAL MOTOR (f<br>Headquarters and Düss<br>Munich Office<br>Hamburg Office<br>ORIENTAL MOTOR (f<br>Tel:01256-347090<br>ORIENTAL MOTOR IT<br>Tel:02-93906346<br>SINGAPORE ORIENT,<br>Tel:(6745)7344<br>ORIENTAL MOTOR (f<br>Tel:(03)22875778<br>INA ORIENTAL MOTOR (<br>KOREA<br>Tel:(032)822-2042~3<br>ORIENTAL MOTOR OR | EUROPA) GmbH<br>eldorf Office Tel:0211-5206700 Fax:0211-52067099<br>Tel:08131-59880 Fax:08131-598888<br>Tel:040-76910443 Fax:040-76910445<br>JK) LTD. ORIENTAL MOTOR (FRANCE) SARL<br>Fax:01256-347099 Tel:01 47 86 97 50 Fax:01 47 82 45 16<br>TALIA s.r.I. TAIWAN ORIENTAL MOTOR CO.,LTD.<br>Fax:02-93906348 Tel:(02)8228-0707 Fax:(02)8228-0708<br>AL MOTOR PTE LTD<br>Fax:(6745)9405<br>MALAYSIA) SDN. BHD.<br>Fax:(03)2875528<br>DR CO.,LTD.<br>Fax:(03)819-8745<br>O LTD |
| Headquarters T<br>Tel:(03)3835-0684                                                                                                    | Fax:(03)3835-1890 Printed on Recycled Paper                                                                                                    |